神総第 234 号

令和7年5月13日

地域防災拠点運営委員長 各位

神奈川区総務課長 宍戸 史織

令和7年度地域防災拠点運営研修の御案内(依頼)

立夏の候、ますます御清栄のこととお喜び申し上げます。

日頃から、横浜市政の推進に御理解・御協力いただき、厚く御礼申し上げます。

さて、今年度も地域防災拠点運営委員の方を対象とした研修を実施します。別添の 案内資料を御参照のうえ、御参加くださいますようお願いいたします。

- 1 研修概要
- (1) 集合研修

地域防災拠点運営委員会ごとに、2名まで申し込み可能です。

- (2) 自宅学習編 集合研修の受講が難しい方向けに御案内しているものになりますが、集合研修 への参加・不参加にかかわらず、事前申込不要でどなたでも受講いただけます。
- 2 添付資料
  - (1) 別紙1 「令和7年度地域防災拠点運営研修(集合研修)のご案内」
  - (2) 別紙2-1「令和7年度地域防災拠点運営研修(自宅学習編)のご案内」

(3) 別紙2-2「地域防災拠点運営研修(自宅学習編)受講手順」

| 神奈川区総務課          |
|------------------|
| 担当:江口、西山         |
| TEL:045-411-7004 |
| FAX:045-324-5904 |

別紙1

## 令和7年度 地域防災拠点運営研修(集合研修)のご案内

地震時の避難所である地域防災拠点は、拠点運営委員や避難者、学校、行政の相互協力により運営されます。本研修を受講し、地域防災拠点の具体的な運営方法について学びましょう。

### 1 研修対象者

### 地域防災拠点運営委員の方が受講できます。

※ 地域防災拠点運営委員会ごとに、2名まで申し込み可能です。

### 2 研修内容

### (1)研修カリキュラム ※途中休憩あり

| 導入  | 「地域防災拠点について」            |                         |
|-----|-------------------------|-------------------------|
| 第1部 | 【講義】「避難所運営は開設時がポイント」    | 地域防災拠点運営委員長の方にご登壇いただき、  |
|     | 講師:和泉 禮子 氏              | 『避難所開設』や『開設から運営への移行』のポー |
|     | (旭区東希望が丘小学校地域防災拠点運営委員長) | ントについてお話しいただきます。        |
| 第2部 | 【グループワーク】               | 図上訓練を通して、地域防災拠点で起きている出  |
|     | 「避難所運営の模擬体験をしよう」        | 来事に対し、どのように対応するか体験します。  |

(2) 開催日時・場所 ※ 第1~3回いずれも同じ内容です。ご都合の良い日を選んでお申し込みください。

|     | 日程        | 時間         | 場所   | 定員     |
|-----|-----------|------------|------|--------|
| 第1回 | 8月23日 (土) | 9:30~12:30 | 栄区役所 | 約 60 名 |
| 第2回 | 9月6日(土)   | 9:30~12:30 | 南区役所 | 約 60 名 |
| 第3回 | 9月27日(土)  | 9:30~12:30 | 緑区役所 | 約60名   |

### 3 お申込み方法

### 「横浜市電子申請・届出システム」によりお申し込みください。

「二次元コード」又は「インターネット検索」によりアクセスいただき、所属する地域防災拠点名 や受講希望日(第3希望まで選択可能)、メールアドレス等の必要事項を入力のうえ、お申し込みく ださい。

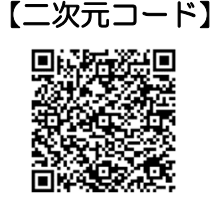

### 【インターネット検索】

横浜市 地域防災拠点運営研修 検索

インターネット検索で、「地域防災拠点運営研修」の ウェブサイトにアクセスいただき、お申し込みください。

# 申込期限 : 令和7年7月23日(水)まで

※ 先着順ではありませんので、注意事項や入力内容をよくご確認のうえ、お申し込みください。

- ※ 申込多数の場合は、第2、第3希望日とさせていただくか、抽選とさせていただきます。
- ※ お申込の重複にご注意ください。また、お申込み完了後は、システムの都合上、申込内容の変更・取り 消しができません。お申し込み内容の変更・取り消し等をご希望の場合は、以下「5 お問合せ先」の 担当までご相談ください。
- ※ 「横浜市電子申請・届出システム」によるお申し込みが難しい場合には、次ページの「5 お問合せ先」 までご相談ください。

### 4 申込者への受講決定連絡

# 8月初め頃、総務局地域防災課から、受講日時、会場、当日の持ち物等を記載した「受講決定メール」をお送りします。

「受講決定メール」の受信をもって、本研修の受講が確定します。

お申込み時のメールアドレスに誤りがあると、「受講決定メール」をお送りすることができません。 お申し込みの際には、必ず正しいメールアドレスを入力していただきますようお願いします。 ※ドメイン「@city.yokohama.lg.jp」の受信が可能なアドレスでお申し込みください。

※ 抽選に外れてしまった方に対しても、別途メールでご連絡します。

### 5 お問合せ先

横浜市総務局地域防災課(納、帆高、福田) 電話番号:045-671-2011

### 6 その他

当日午前7時の時点で「警報」又は「特別警報」が横浜市域に発令されている場合は、本研修は中止 とします。警報等の発令状況については、「横浜市防災情報ポータル」にてご確認ください。

#### 【横浜市防災情報ポータル】

二次元コード又はインターネット検索によりアクセスしてください。

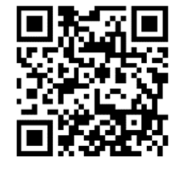

横浜市防災情報ポータル検索

# 令和7年度 地域防災拠点運営研修(自宅学習編)のご案内

『地域防災拠点運営研修(集合研修)』の受講が難しい方や、予定が合わず 参加できなかった方などは、是非、自宅学習編の受講をご検討ください。

## 1 研修対象者

<u>どなたでも受講できます。お申込みも不要です。</u>

### 2 受講方法

<u>「よこはま防災 e-パーク」で受講をお願いします。</u>

「よこはま防災 e-パーク」は、時間や場所 にとらわれることなく、動画等により身近 に防災を学べるウェブサイトです。

具体的な受講手順は、別紙「自宅学習編 受講手順」をご覧ください。

「よこはま防災 e-パーク」へは、次の 「二次元コード」又は「インターネット 検索」からアクセスしてください。

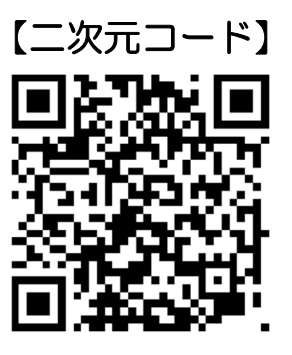

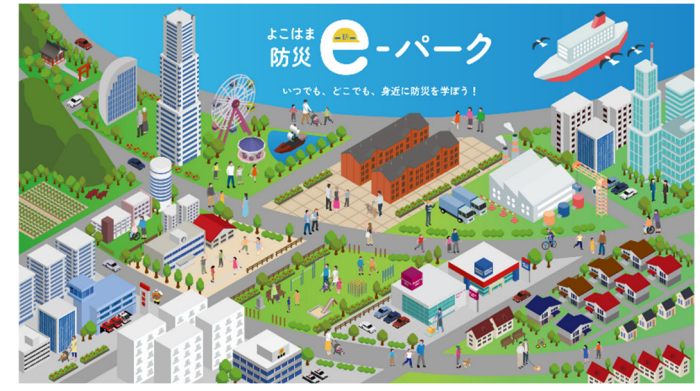

【インターネット検索】

よこはま防災 e-パーク 📿

だれでも、かんたんにアクセスできます。

3 受講可能期間

いつでも受講できます。(ウェブサイトのメンテナンス時等の場合を除く。)

## 4 お問合せ先

横浜市総務局地域防災課(納、帆高、福田) 電話番号:045-671-2011

別紙 2-2

## 地域防災拠点運営研修(自宅学習編)受講手順

①「<u>よこはま防災 e-パーク</u>」のホームページをお開きください。

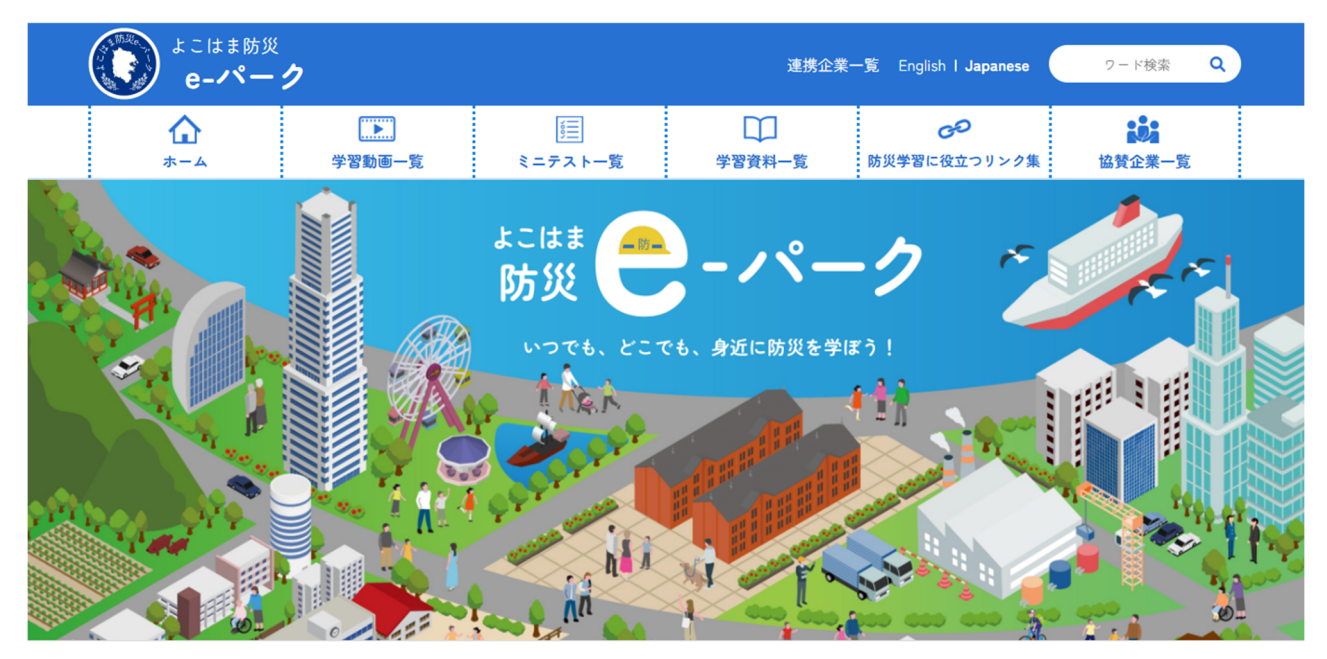

②トップページを下にスクロールし、「学習コンテンツを選ぼう!」の中から、 「研修」カテゴリーの「地域防災拠点運営研修」ボタンを押してください。

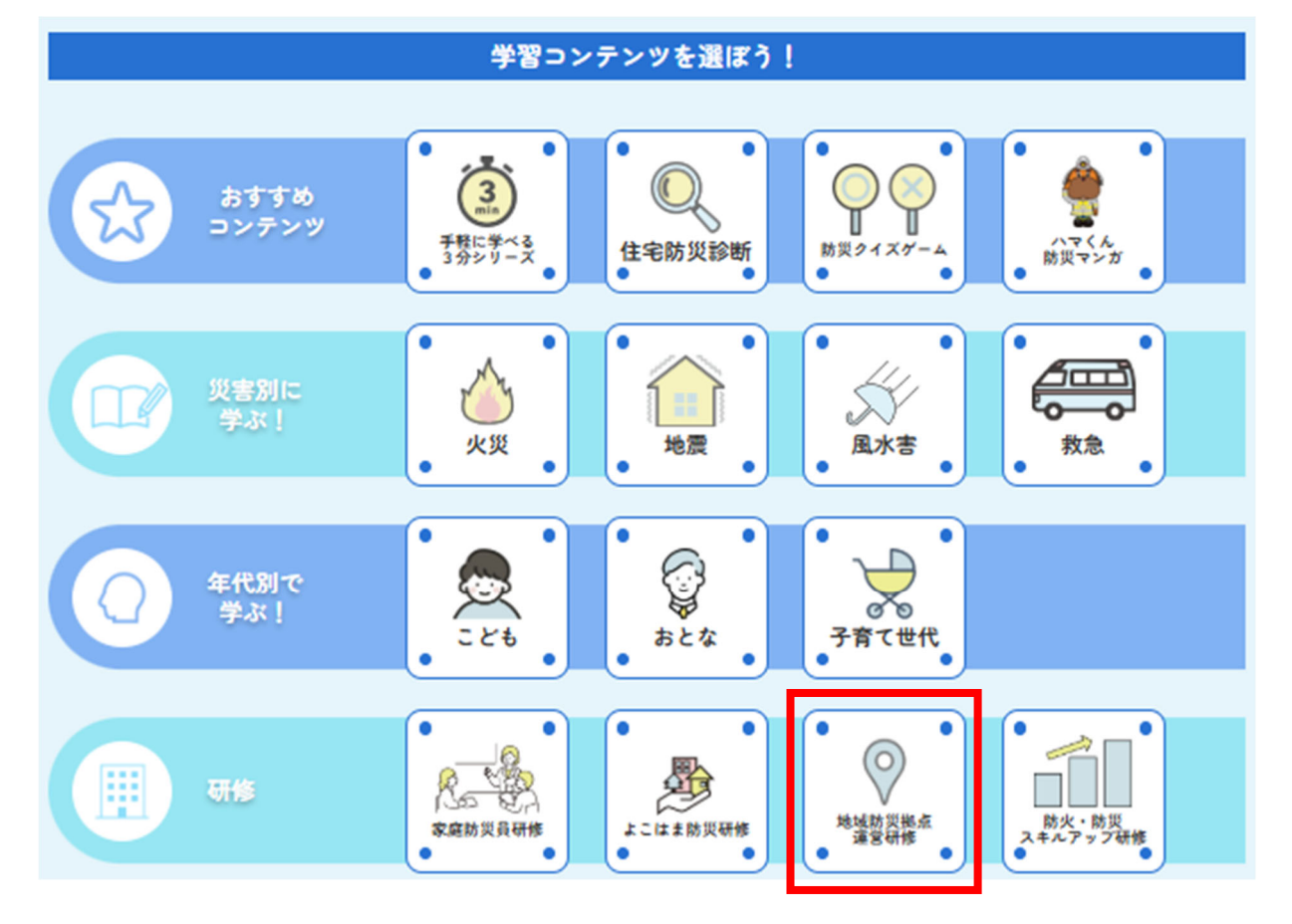

③「●登録なしで自由に閲覧」又は「❷ログインして受講<sup>\*</sup>」が可能です。
 ※ 修了証の発行を希望する場合は、「ログイン」のうえ、ご受講ください。
 ※ 新規登録を希望する場合は、「新規登録」ボタンからご登録ください。

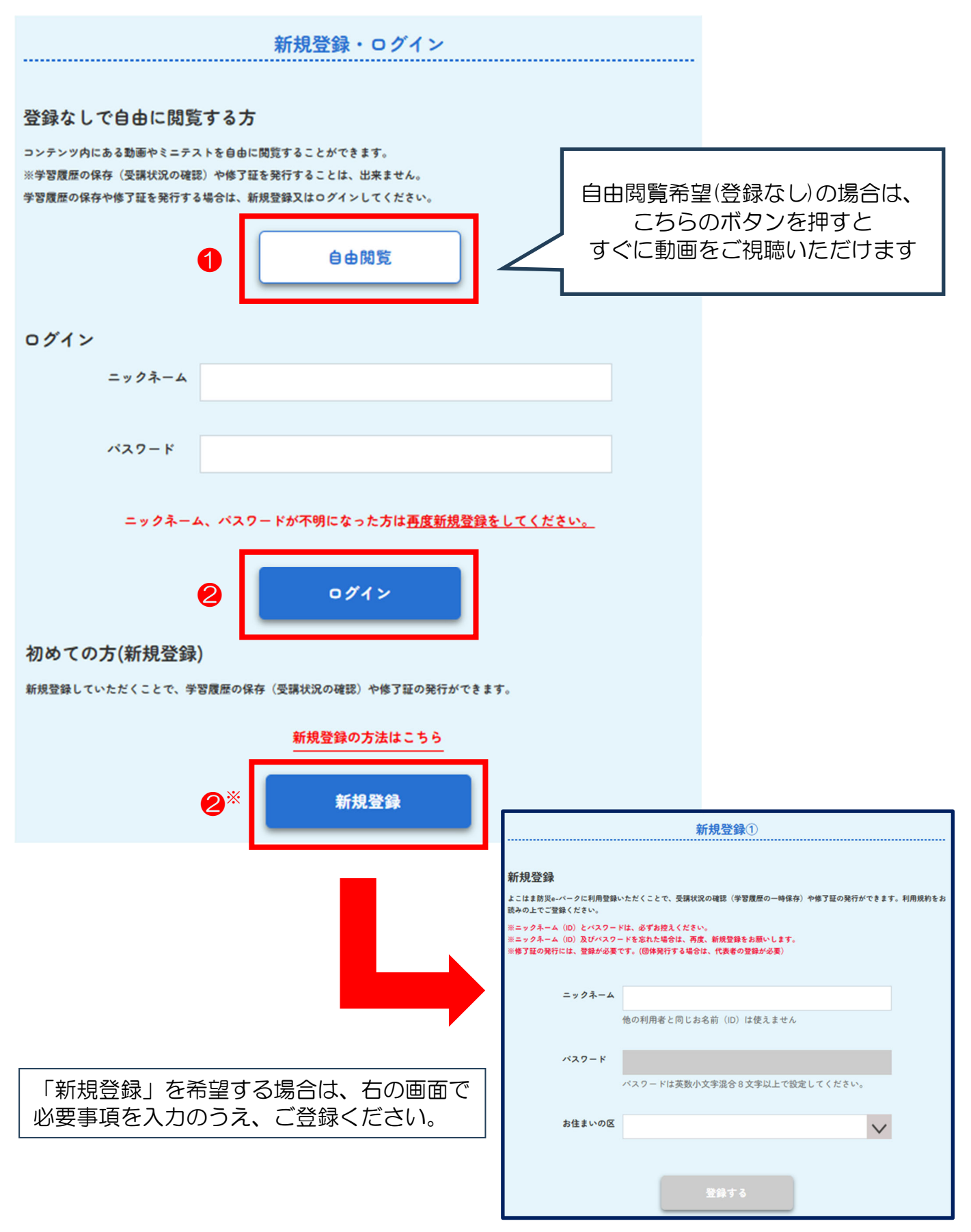

④「地域防災拠点運営研修」ページが開いたら、「地域防災拠点の運営につい て」ボタンを押してください。

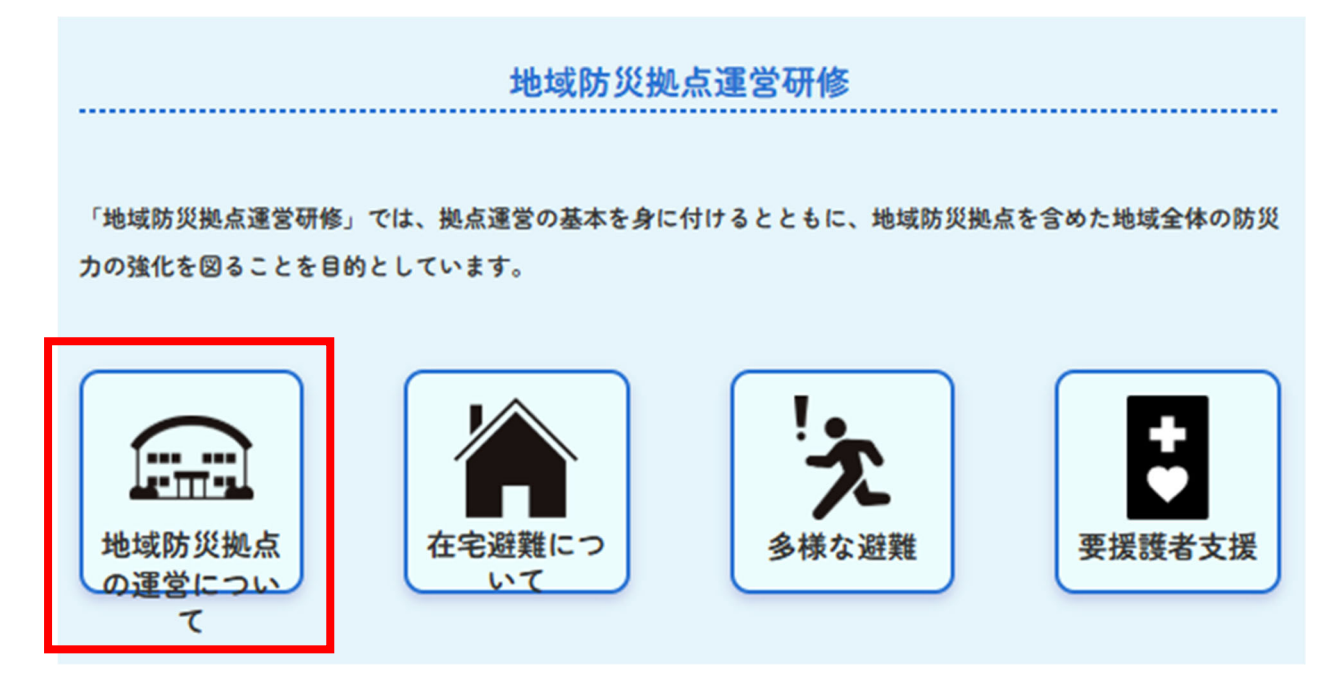

⑤『横浜市「地域防災拠点」開設・運営マニュアル(1/2)』の動画をご視聴 ください。

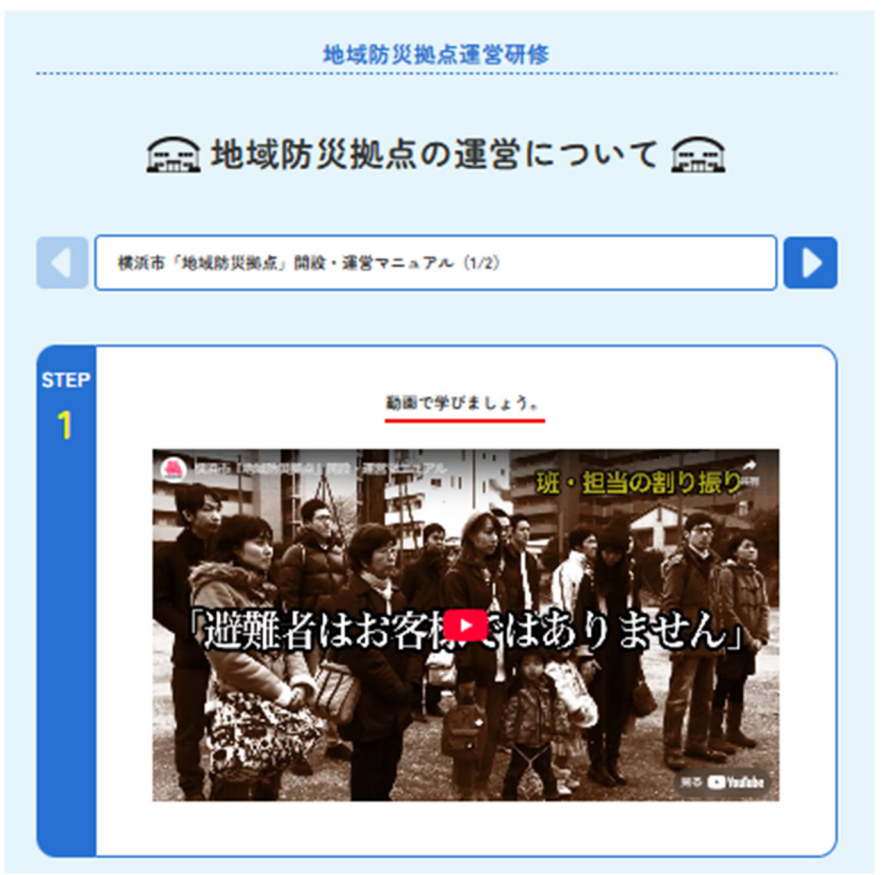

⑥動画視聴完了後、ミニテストをご受講ください。全3問のクイズに回答後、 「次のクイズへ」ボタンを押すと、次の動画のページが表示されます。

| STEP<br>2 | 動画で学んだ内容をミニテストで復習しましょう。<br>スタート                                                                                                    |
|-----------|----------------------------------------------------------------------------------------------------|
| STEP<br>2 | クイズに挑戦   「日間1   「日間1 </th |
|           | 次のクイズへ                                                                                                    |

⑦『地域防災拠点の開設・運営について(2/2)』の動画をご視聴ください。

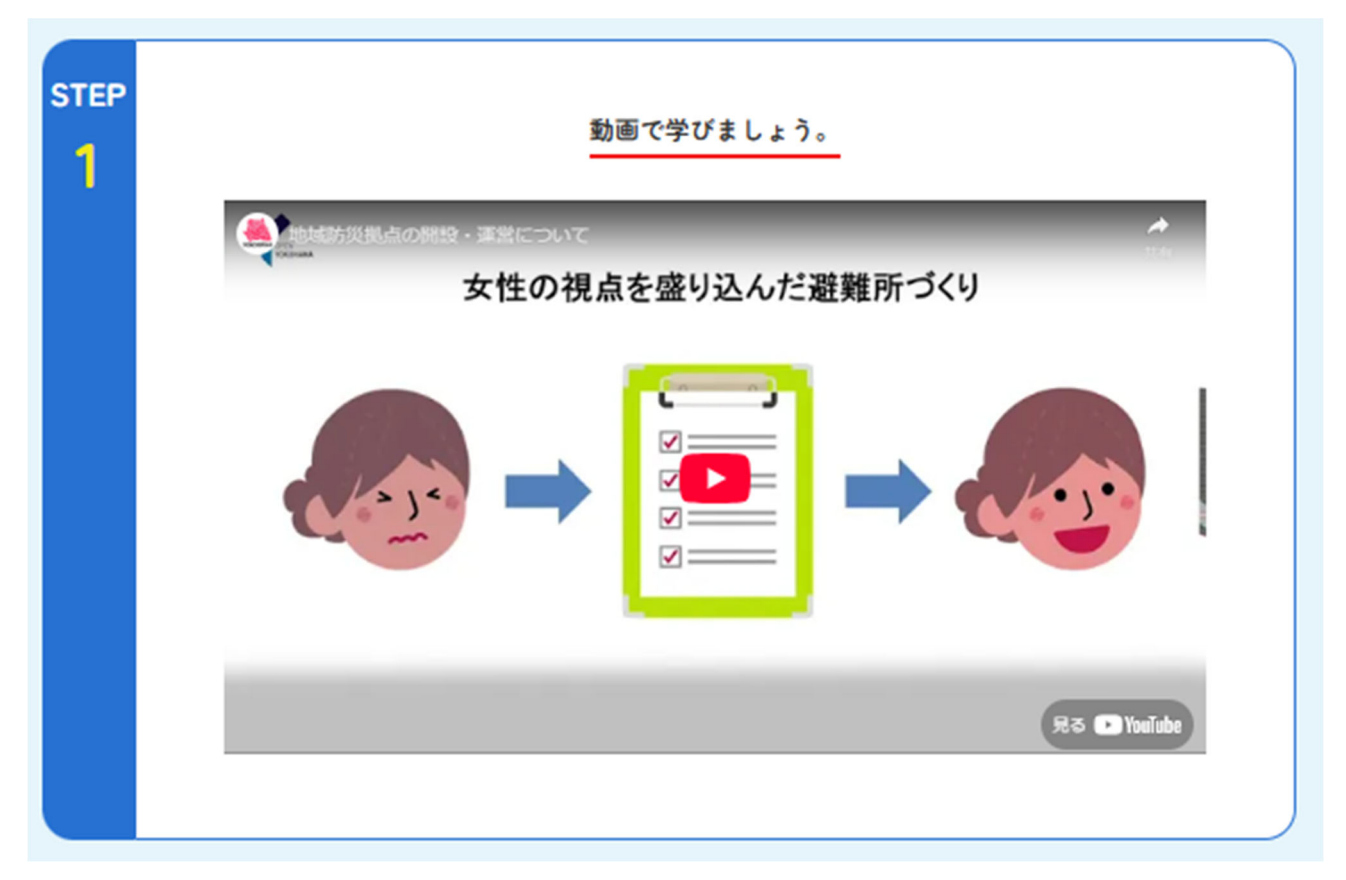

※「▶」ボタンを押して、1つ目の動画から2つ目の動画にページを 切り替えることが可能です。

📻 地域防災拠点の運営について 📻 横浜市「地域防災拠点」開設・運営マニュアル(1/2) STEP 動画で学びましょう。 1 日王

⑧動画視聴完了後、ミニテストをご受講ください。全3問のクイズに回答後、 「戻る」ボタンを押してください。

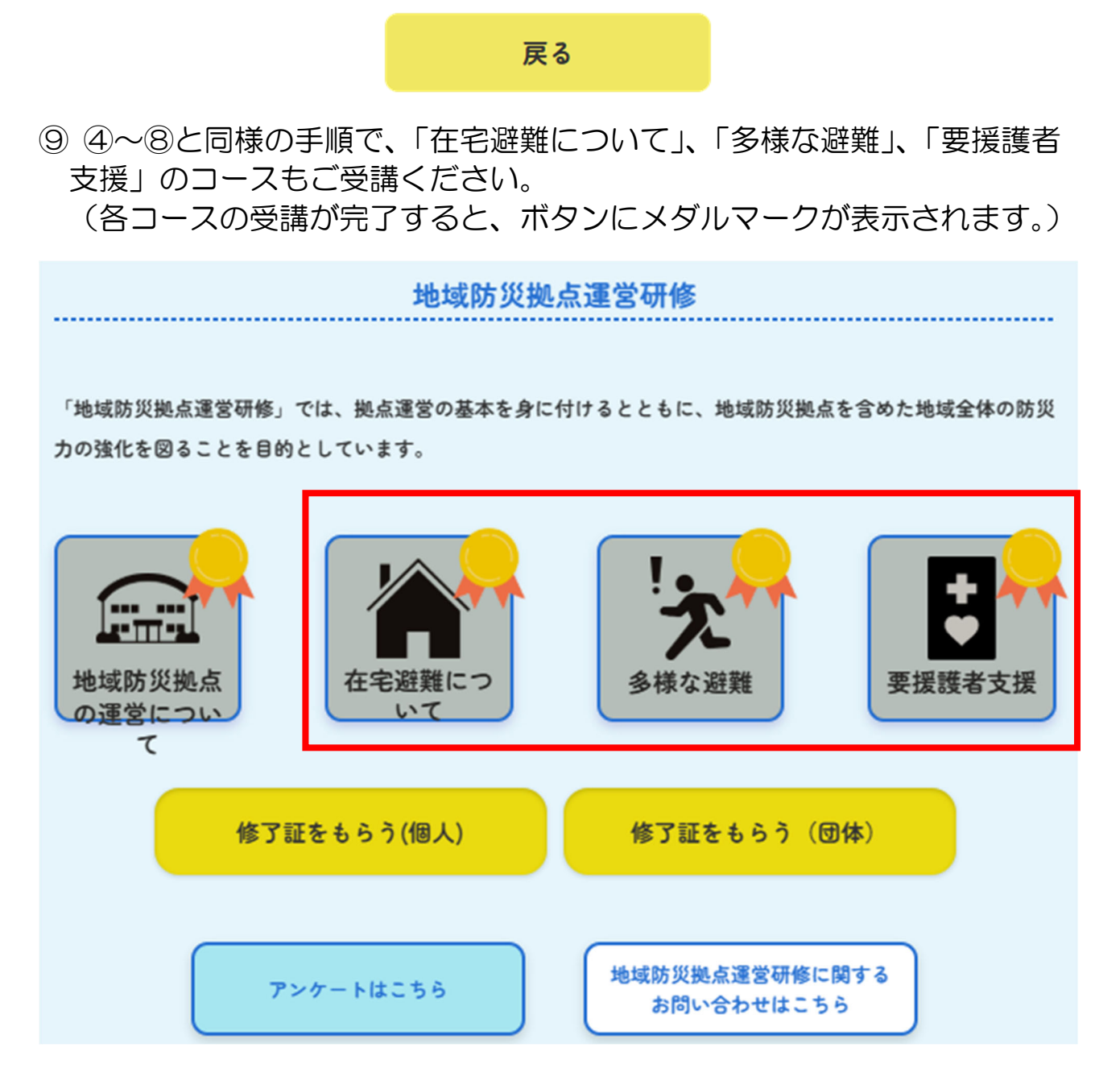

10全コースの受講が完了すると、修了証の発行が可能となります。 修了証は、個人又は団体でまとめて発行することができます。

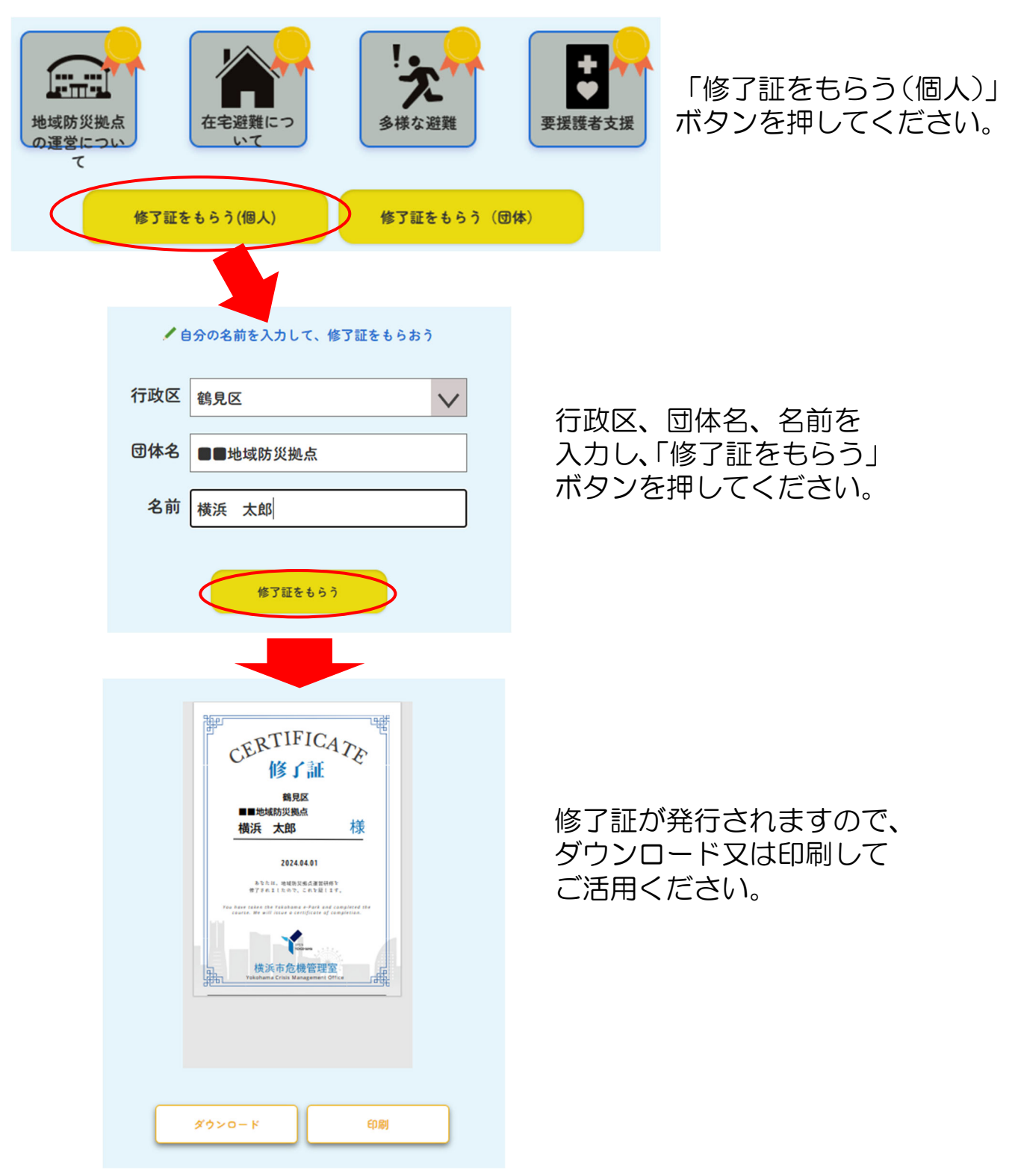

## (1) 個人で修了証を発行する場合

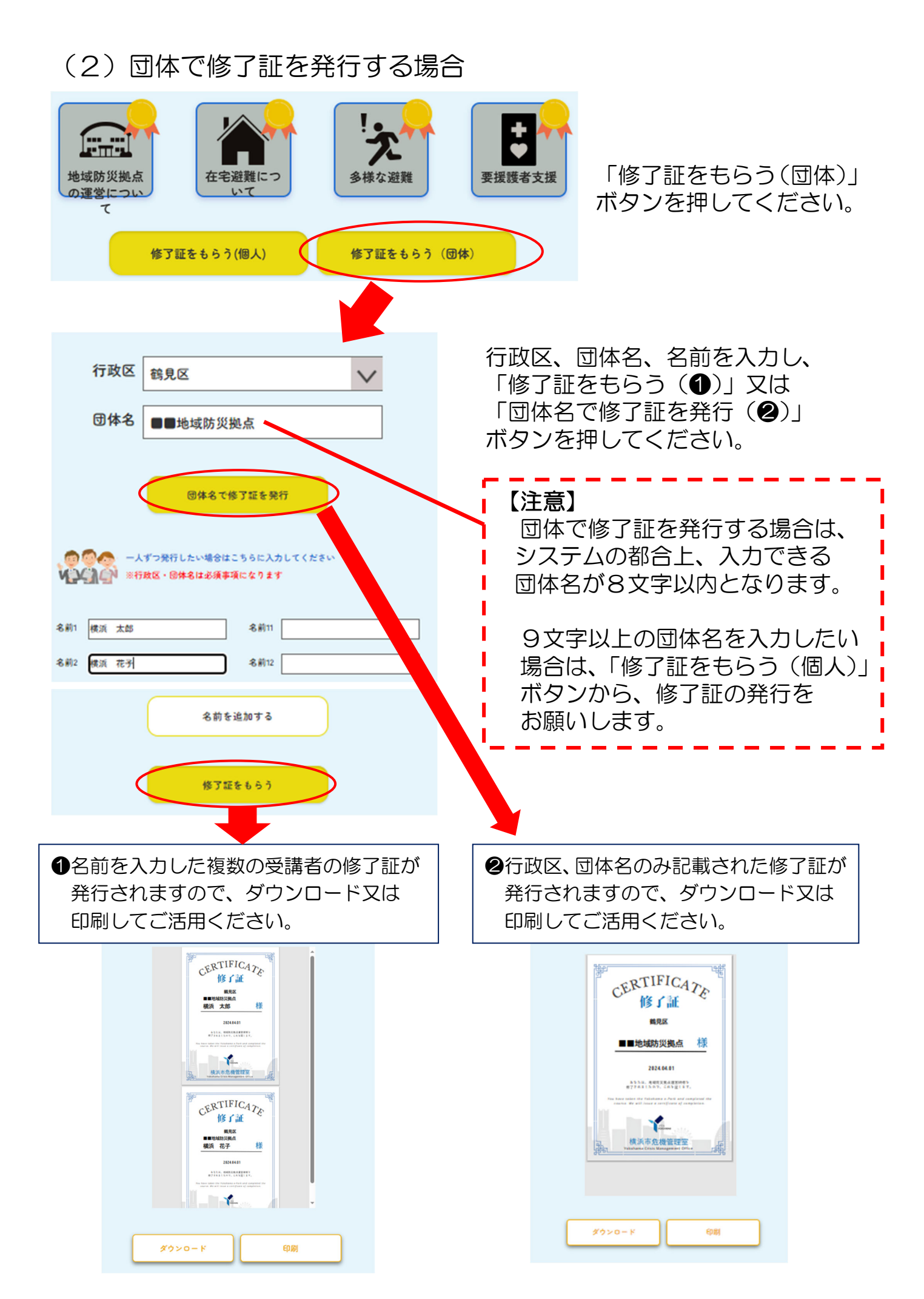